| ~ ~ ~                                              |                                                     |  |
|----------------------------------------------------|-----------------------------------------------------|--|
| Signing                                            | , into Google                                       |  |
|                                                    |                                                     |  |
|                                                    | Sign in                                             |  |
|                                                    | with your Google Account. Listen more               |  |
|                                                    | Email or phone                                      |  |
|                                                    | Factor and?                                         |  |
|                                                    | Create account Next                                 |  |
|                                                    |                                                     |  |
| <ul> <li>My name is Johnny Appleseed</li> </ul>    |                                                     |  |
| <ul> <li>My birthday is August 13, 2014</li> </ul> |                                                     |  |
| <ul> <li>My Lunch number is 123456</li> </ul>      |                                                     |  |
| y all y                                            |                                                     |  |
| Your Child's     123                               | Lunch Number is their Email:<br>456@henry.k12.ga.us |  |
| • Password: 1 <sup>st</sup> & Last                 | Name Initials: 2 digit hirth month day              |  |
| and year; hashtag #                                | Name milians, 2 digit birtir month, day,            |  |
| Example Password: ja081314#                        |                                                     |  |
|                                                    | •                                                   |  |

## Student Access to Classlink Launchpad

| Click or type this link into your Google Chrome<br>browser. <u>https://launchpad.classlink.com/henry</u>                                | Sign in the EzipowerHS3<br>Learnan<br>Sign in<br>Sign in<br>Sign in with Google<br>Composition patro<br>Composition patro<br>Composition patr |
|----------------------------------------------------------------------------------------------------|----------------------------------------------------------------------------------------------------|
| Enter your StudentID Number in the Username field.<br>DO NOT include @henry.k12.ga.us<br>Enter your HCS password in the Password field. | Usemame<br>Password                                                                                                    |
| Click the Sign In button.                                                                                                    | Sign In                                                                                                    |
| This will log you in and take you to your dashboard<br>where you can access all Henry County provided sites<br>and applications.        | Image: Section of the section of the section of th                                                                                                    |

## How to join our daily Google Meet?

1. Open the launch pad(classlink)

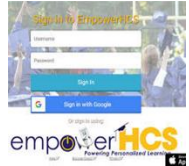

2. Open your Google classroom icon

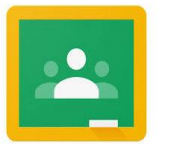

- 3. Click on the class
- 4. Once in the class, click on the meet link at the top.
- 5. You will be prompted by google to sign in (refer to "Signing into Google" login instructions)
- 6. Click "Join Now" for live learning sessions

## How to join Specials on Google Classroom

1. From the launchpad(classlink)

, click on

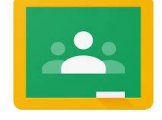

Google Classroom

- 2. Click on the + in the top right corner
- 3. Now, enter the class codes one at a time to join the Specials google classroom.
- 4. Select "Join Class"
- 5. Each day the students will go into their google classroom icon and click on the Special they are assigned for that week and click on the meet link.
- 6. If the class is already there, there is no need to join again.

| Art     | vjft7dn |
|---------|---------|
| Library | 3u3r6ij |
| Music   | 6cz27x6 |
| P.E.    | yrtvfeg |
| S.T.E.M | ordoxhf |